# 網站應用程式弱點掃描一 修復學校網頁模組經驗分享

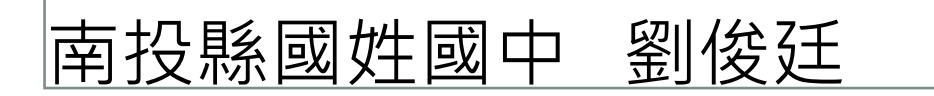

Email:t18606@webmail.ntct.edu.tw

# 有哪些修復方式?

## 彙整各種修復方式

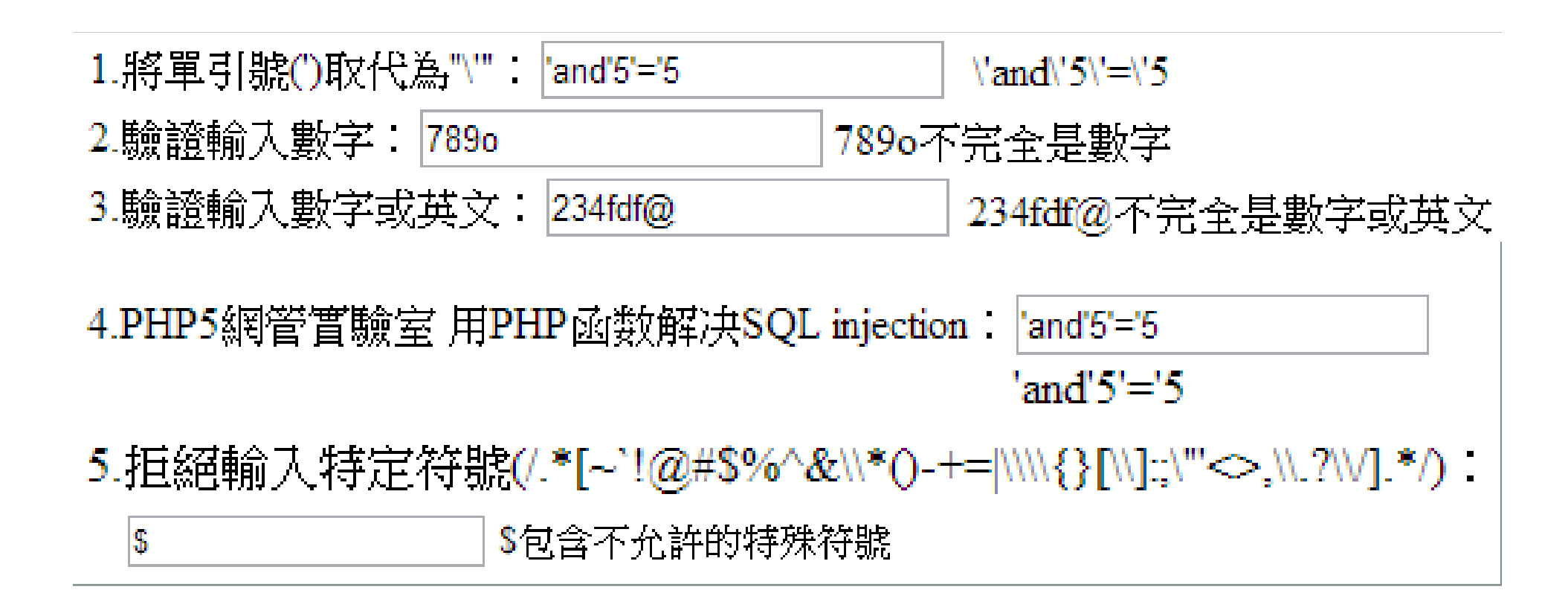

## 彙整各種修復方式

6.MySQL可以使用mysql\_real\_escape\_string()濾除跳脫字元:

'and'5'='5

(2)字元長度 9

\'and\'5\'=\'5

7.檢查字元是否符合長度: (1)輸入字元 12345678

12345678長度8未超過限定長度9

# 有沒有簡單通用的方式?

# 如何開發夠安全的PHP網頁? - IT邦幫 忙::IT知識分享社群

▶我們建議採用資料庫提供的過濾函式,譬如 MySQL可以使用mysql\_real\_escape\_string()濾 除跳脫字元,也免除了針對每個輸入都加上過 濾函式的繁瑣工作。

# SQL INJECTION修復實例

| 網站結果               |                       |    |  |  |  |
|--------------------|-----------------------|----|--|--|--|
| 網站名稱               | 檢測開始時間                | 狀態 |  |  |  |
| 南投縣立國姓國民中<br>學     | 2013/8/30下午 10:25:43  | 完成 |  |  |  |
| 南投縣立國姓國民中<br>學     | 2013/8/30 下午 08:22:33 | 完成 |  |  |  |
| 南投縣立國姓國民中<br>學     | 2013/8/29下午 08:03:27  | 完成 |  |  |  |
| 南投縣立國姓國民中<br>學學務系統 | 2013/8/2下午 06:01:11   | 完成 |  |  |  |
| 南投縣立國姓國民中<br>學     | 2013/8/2下午 06:00:07   | 完成 |  |  |  |
| 南投縣立國姓國民中<br>學學務系統 | 2013/8/31 下午 08:50:34 | 完成 |  |  |  |
| 南投縣立國姓國民中<br>學     | 2013/8/31 下午 06:00:17 | 完成 |  |  |  |
| 南投縣立國姓國民中<br>學學務系統 | 2013/1/10 下午 06:00:14 | 完成 |  |  |  |
| 南投縣立國姓國民中<br>學(備用) | 2013/1/10 下午 06:00:06 | 完成 |  |  |  |

₩ 4 1 2 ₩ ₩ 共29 筆資料 第1/2頁 每頁20筆

|    | 弱點網址                                                          | 蒻 <mark>點參數</mark>  | XSS | SQL<br>Injection | 惡意檔案<br>執行 | 不適當配<br>置處理 | 目錄索<br>引 | 備份檔<br>窯 | 検測字<br>串  |
|----|---------------------------------------------------------------|---------------------|-----|------------------|------------|-------------|----------|----------|-----------|
| 1  | http://www.khjh.ntct.edu.tw/school/discuss/perbasic.php       | prgid               |     | 1                |            |             | _        |          | 檢視        |
| 2  | http://www.khjh.ntct.edu.tw/school/pub/downfiles.php          | relpath<br>downfile |     | 4                |            |             |          |          | <u>檢視</u> |
| 3  | http://www.khjh.ntct.edu.tw/school/schedule/show_calendar.php | id                  |     | 1                |            |             |          |          | 檢視        |
| 4  | http://www.khjh.ntct.edu.tw/school/schedule/index.php         | fm                  |     | 1                |            |             |          |          | <u>檢視</u> |
| 5  | http://www.khjh.ntct.edu.tw/school/schedule/search_frm.php    | show_kind           |     | 1                |            |             |          |          | <u>檢視</u> |
| 6  | http://www.khjh.ntct.edu.tw/school/discuss/search_frm.php     | prgid               |     | 1                |            |             |          |          | <u>檢視</u> |
| 7  | http://www.khjh.ntct.edu.tw/school/schedule/month.php         | year<br>month       |     | 4                |            |             |          |          | 檢視        |
| 8  | http://www.khjh.ntct.edu.tw/school/netlink/index.php          | parentid            |     | 1                |            |             |          |          | <u>檢視</u> |
| 9  | http://www.khjh.ntct.edu.tw/school/pub/rss.php                | prgid               |     | 1                |            |             |          |          | 檢視        |
| 10 | http://www.khjh.ntct.edu.tw/school/discuss/index.php          | prgid               |     | 1                |            |             |          |          | 檢視        |

#### ▶判斷弱點畫面

|    | 問題網址列表                                             |                              |               |          |            |  |  |  |
|----|----------------------------------------------------|------------------------------|---------------|----------|------------|--|--|--|
| 項目 | 弱點網址                                               | 檢測字串                         | 弱點類型          | 修補<br>建議 | 判定弱點<br>畫面 |  |  |  |
| 1  | http://www.khjh.ntct.edu.tw/school/discuss/perbasi | %27%61nd%<br>275%27=%<br>275 | SQL Injection | 檢視       | 檢視         |  |  |  |
| 2  | http://www.khjh.ntct.edu.tw/school/discuss/perbasi | %27%61nd%<br>275%27=%<br>275 | SQL Injection | 檢視       | 檢視         |  |  |  |

#### ▶複製弱點網址

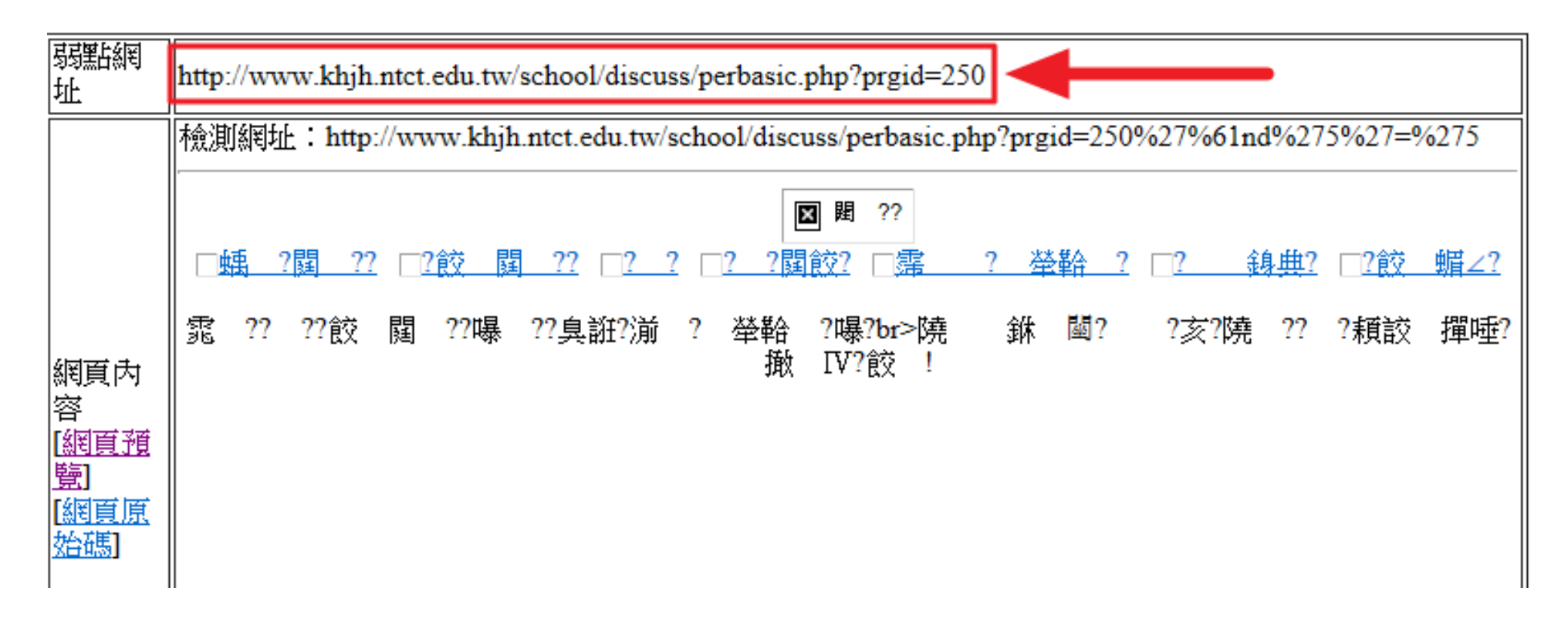

#### ▶閱讀修補建議

|    | 問題網址列表                                             |                              |               |           |            |  |  |  |
|----|----------------------------------------------------|------------------------------|---------------|-----------|------------|--|--|--|
| 項目 | 弱點網址                                               | 檢測字串                         | 弱點類型          | 修補<br>建議  | 判定弱點<br>畫面 |  |  |  |
| 1  | http://www.khjh.ntct.edu.tw/school/discuss/perbasi | %27%61nd%<br>275%27=%<br>275 | SQL Injection | 檢視        | <u>檢視</u>  |  |  |  |
| 2  | http://www.khjh.ntct.edu.tw/school/discuss/perbasi | %27%61nd%<br>275%27=%<br>275 | SQL Injection | <u>檢視</u> | <u>檢視</u>  |  |  |  |

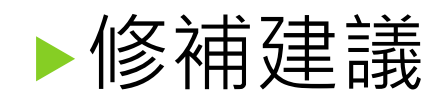

▶字元型參數注入點分析,判斷是否存在SQL Injection漏洞,直接從IE的URL網址列輸入資料,如果加入'and'5'='5返回正常(就是和原來沒有加'and'5'='5時頁面樣子的一樣),而加入 'and'5'='6返回錯誤(和原來沒有加'and'5'='6 時頁面的樣子不一樣),就可以證明這個頁面 存在SQL Injection漏洞。

# 步驟二:開啟網頁測試('AND'5'='5)

#### ▶測試方式

▶ 在網址變數後面加上'and'5'='5

▶原始網址

http://www.khjh.ntct.edu.tw/school/discuss/perbasic. php?prgid=250

- ▶ 加上測試網址
  - http://www.khjh.ntct.edu.tw/school/discuss/perbasic. php?prgid=250'and'5'='5

▶加上測試網址

http://www.khjh.ntct.edu.tw/school/discuss/perbasic. php?prgid=250'and'5'='6

# 步驟三:下載要修復的網頁

#### ▶3-1根據弱點報告裡的弱點檔案路徑

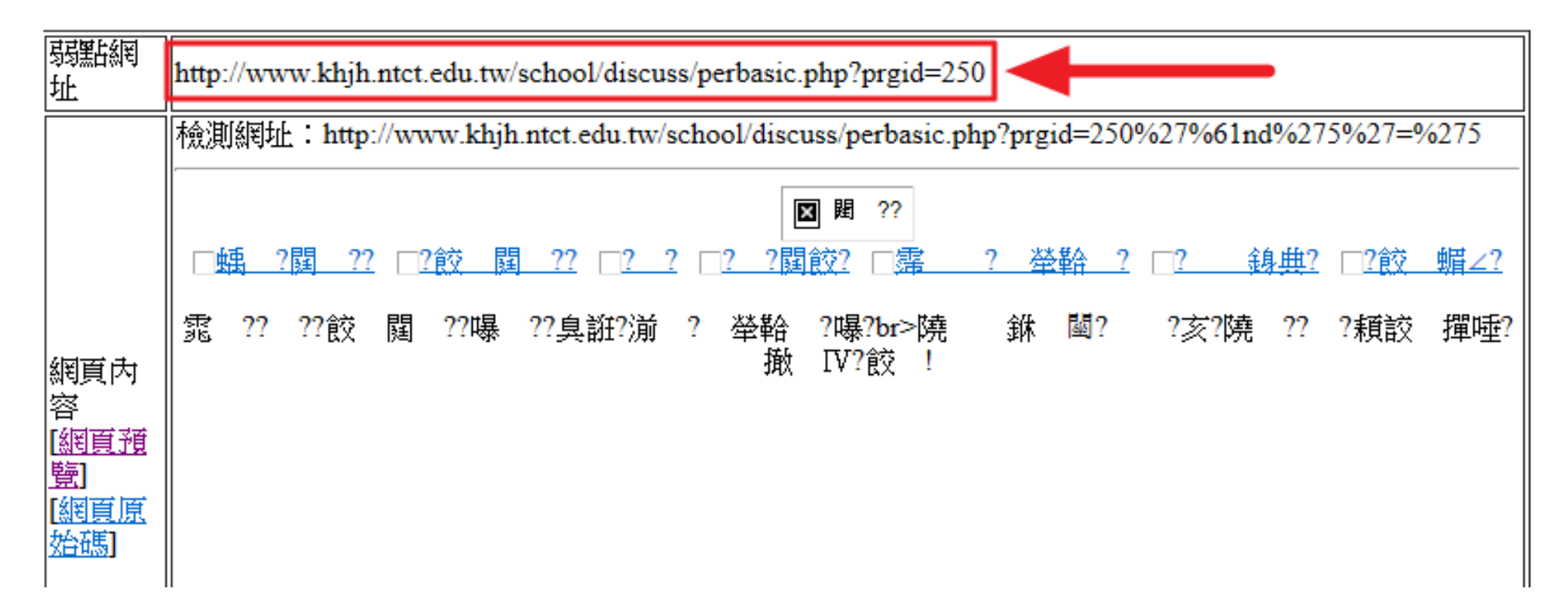

# 步驟三:下載要修復的網頁

#### ▶3-2使用WinSCP軟體下載弱點網頁

| - WinSCP                                                             |                                         |           | X      |  |  |  |
|----------------------------------------------------------------------|-----------------------------------------|-----------|--------|--|--|--|
| 本地(L) 標記(M) 檔案(F) 命令(C) 期間(S) 選項(O) 邊                                | i端( <u>R)</u> ####                      |           |        |  |  |  |
|                                                                      | 弱點檔案路徑                                  | · 🏝 📑 •   | ×      |  |  |  |
|                                                                      |                                         | 🔁 🗖 🚮     | 🖗 🗄    |  |  |  |
| E:\\網站應用程式弱點掃描一修復學校網頁模組經驗分享                                          | /usr/local/www/apache22/data/school/dis | cuss      |        |  |  |  |
| 名稱 副檔名                                                               | 名稱 副檔名                                  | 大小        | 最後 ▲   |  |  |  |
| 🗯                                                                    | mag_forums.php                          | 6,537 B   | 201    |  |  |  |
| Notepad++Portable                                                    | mag_forums_add.php                      | 4,287 B   | 201    |  |  |  |
| 🔋 퉬 SqlInXSS                                                         | mag_forums_add_in.php                   | 2,123 B   | 201    |  |  |  |
| UinSCPPortable                                                       | mag_forums_del.php                      | 1,719 B   | 201    |  |  |  |
| 📲 🖭 ~\$網站應用程式弱點掃描一修復學校網頁模組經驗分享.p                                     | mag_forums_edit.php                     | 5,319 B   | 201 _  |  |  |  |
| 📲 🕮 網站應用程式弱點掃描一修復學校網頁模組經驗分享.ppt                                      | mag_forums_edit_in.php                  | 2,012 B   | 201    |  |  |  |
| perbasic.php                                                         | manage.php                              | 4,338 B   | 201    |  |  |  |
|                                                                      | 📄 memberlist.php                        | 1,976 B   | 201    |  |  |  |
|                                                                      | perbasic.php                            | 4,744 B   | 201    |  |  |  |
|                                                                      | perbasic_in.php                         | 1,932 B   | 201    |  |  |  |
|                                                                      | A moto complender                       | 2 0 6 A D | 201    |  |  |  |
|                                                                      | 4 744 P (142 KP ± 1 / 42                |           | r      |  |  |  |
|                                                                      |                                         | 10 228    |        |  |  |  |
| ■ 🔐 F2 史名 📝 F4 編輯 🖆 F5 複製 🖾 F6 移動 💣 F7 建立目錄 🗙 F8 刪除 🕍 F9 屬性 直 F10 離開 |                                         |           |        |  |  |  |
|                                                                      | A SFTP-3                                | 0         | :27:55 |  |  |  |

#### ▶4-1使用Notepad++軟體開啟弱點網頁

| 📔 E:\Dro  | pbox\資訊組\07實施成果\網站應用程式弱點掃描一修復學校網頁模組經驗分享\perbasic.php - Notepad++                             |
|-----------|----------------------------------------------------------------------------------------------|
| 檔案(F)     | 編輯(E) 尋找(S) 檢視(V) 編碼(N) 程式語言(L) 自訂(T) 巨集 執行 外掛模組(P) 視窗(W) ?                                  |
| 6         | 🗄 🖻 🗟 îs 🚖   🖌 îs Îs   Ə 🖒   Ə 🖒 iiii 🐁 😪   🤏 😪   Is Is Is II [IE 🖉 💹 🔊   • 🗉 🕨 🗵            |
| 😑 perbasi | c.php 🔀                                                                                      |
| 1 -       | <mark>]<?php</mark></mark>                                                                   |
| 2         | <pre>session_start();</pre>                                                                  |
| 3         |                                                                                              |
| 4         | <pre>require_once("/config.inc.php");</pre>                                                  |
| 5         | <pres_setup \$conn-="" =="">Execute("select * from school");</pres_setup>                    |
| 6         | <pre>\$row_setup = \$res_setup-&gt;FetchRow();</pre>                                         |
| 7         | <pre>\$prgid = mysql_real_escape_string(\$_GET['prgid']);</pre>                              |
| 8         | <pre>if(\$prgid == "") \$prgid = \$discuss_mod_id;</pre>                                     |
| 9         | <pre>\$res_color = \$conn-&gt;Execute("select * from color where prgid = '\$prgid'");</pre>  |
| 10        | <pre>\$row_color = \$res_color -&gt;FetchRow();</pre>                                        |
| 11        | <pre>include("title.php");</pre>                                                             |
| 12        | if(\$_SESSION['discuss_mode'] == ""){                                                        |
| 13        | echo " <hr color='\"#FF0000\"' size='\"1\"' width='\"90%\"'/> <div align='\"center\"'></div> |
| 14        | echo "<br>請由上方『登入討論區』,輸入帳號密碼登入!";                                                            |
| 15        | echo " <hr color='\"#FF0000\"' size='\"1\"' width='\"90%\"'/> ";                             |
| 16        | <pre>exit();</pre>                                                                           |
| 17        |                                                                                              |
| 1.8       |                                                                                              |

#### ▶4-2根據弱點報告查看【弱點參數】

|    | 弱點網址                                                                  | 蒻 <mark>點參數</mark>  | XSS | SQL<br>Injection | 惡意檔案<br>執行 | 不適當配<br>置處理 | 目錄索<br>引 | 備份檔<br>案 | 檢測字<br>串  |
|----|-----------------------------------------------------------------------|---------------------|-----|------------------|------------|-------------|----------|----------|-----------|
| 1  | http://www.khjh.ntct.edu.tw <mark>/school/discuss/perbasic.php</mark> | prgid               |     | 1                |            |             |          |          | 檢視        |
| 2  | http://www.khjh.ntct.edu.tw/school/pub/downfiles.php                  | relpath<br>downfile |     | 4                |            |             |          |          | <u>檢視</u> |
| 3  | http://www.khjh.ntct.edu.tw/school/schedule/show_calendar.php         | id                  |     | 1                |            |             |          |          | <u>檢視</u> |
| 4  | http://www.khjh.ntct.edu.tw/school/schedule/index.php                 | fm                  |     | 1                |            |             |          |          | <u>檢視</u> |
| 5  | http://www.khjh.ntct.edu.tw/school/schedule/search_frm.php            | show_kind           |     | 1                |            |             |          |          | 檢視        |
| 6  | http://www.khjh.ntct.edu.tw/school/discuss/search_frm.php             | prgid               |     | 1                |            |             |          |          | 檢視        |
| 7  | http://www.khjh.ntct.edu.tw/school/schedule/month.php                 | year<br>month       |     | 4                |            |             |          |          | <u>檢視</u> |
| 8  | http://www.khjh.ntct.edu.tw/school/netlink/index.php                  | parentid            |     | 1                |            |             |          |          | 檢視        |
| 9  | http://www.khjh.ntct.edu.tw/school/pub/rss.php                        | prgid               |     | 1                |            |             |          |          | 檢視        |
| 10 | http://www.khjh.ntct.edu.tw/school/discuss/index.php                  | prgid               |     | 1                |            |             |          |          | 檢視        |
| •  |                                                                       |                     |     |                  |            |             |          |          |           |

#### ▶4-3搜尋【弱點參數】

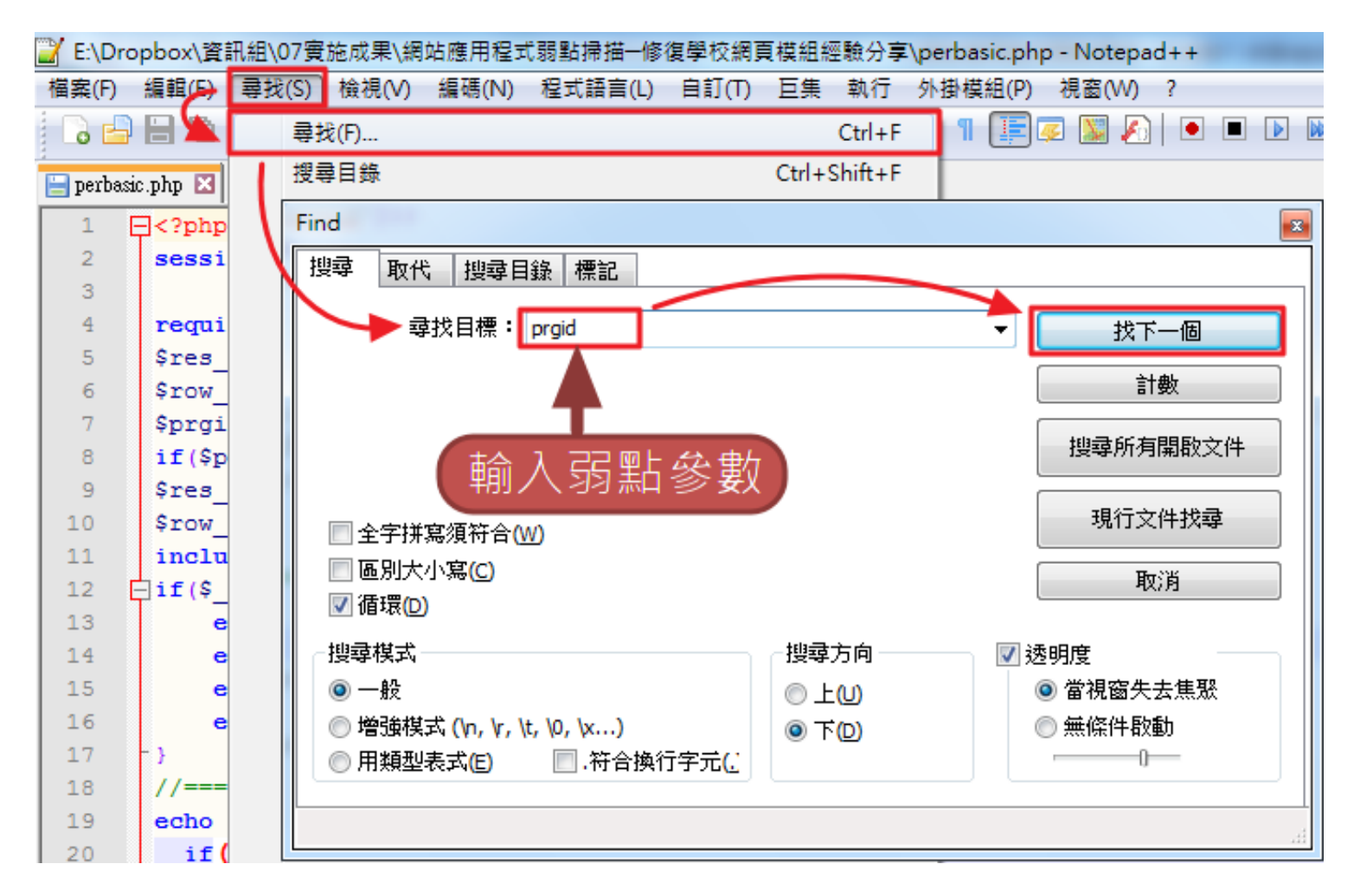

# ▶4-4修補弱點並儲存 ▶加上mysql\_real\_escape\_string()參數

```
₽<?php
2
   session start();
3
4
    require once("../config.inc.php");
 5
    $res setup = $conn->Execute("select * from school");
    $row setup = $res setup->FetchRow();
 6
    $prgid = mysql real escape string($ GET['prgid']);
7
    if($prgid == "") $prgid = $discuss mod id;
8
    $res color = $conn->Execute("select * from color wher
9
    $row color = $res color ->FetchRow();
10
```

# 步驟五:上傳修復好的網頁

#### ▶使用WinSCP軟體上傳修復好的弱點網頁

| ▶ 網站應用程式弱點掃描-修復學校網頁模組經驗分享 -                                          | - WinSCP                                |         | X     |  |  |
|----------------------------------------------------------------------|-----------------------------------------|---------|-------|--|--|
| 本地(L) 標記(M) 檔案(F) 命令(C) 期間(S) 選項(O) 遠                                | 端仍                                      |         |       |  |  |
|                                                                      | 弱點檔案路徑)·                                | * 🔁 🔁   | ×     |  |  |
|                                                                      |                                         | 🖻 🗖 🚮 [ | 🖗 📴   |  |  |
| E:\)網站應用程式踢點掃描一修復學校網頁棋組經驗分享                                          | /usr/local/www/apache22/data/school/dis | cuss    |       |  |  |
| 名稱 副檔名                                                               | 名稱 副檔名                                  | 大小      | 最後 ▲  |  |  |
| 🔒                                                                    | mag_forums.php                          | 6,537 B | 201   |  |  |
| Notepad++Portable                                                    | mag_forums_add.php                      | 4,287 B | 201   |  |  |
| 🔋 🖟 SqlInXSS                                                         | mag_forums_add_in.php                   | 2,123 B | 201   |  |  |
| UinSCPPortable                                                       | mag_forums_del.php                      | 1,719 B | 201   |  |  |
| 📲 🖳 ~\$網站應用程式弱點,描一修復學校網頁模組經驗分享.r                                     | mag_forums_edit.php                     | 5,319 B | 201 _ |  |  |
| 图 網站應用程式弱點 一一修復學校網頁模組經驗分享.ppt                                        | mag_forums_edit_in.php                  | 2,012 B | 201   |  |  |
| perbasic.php                                                         | manage.php                              | 4,338 B | 201   |  |  |
|                                                                      | memberlist.php                          | 1,976 B | 201   |  |  |
|                                                                      | perbasic.php                            | 4,744 B | 201   |  |  |
|                                                                      | perbasic_in.php                         | 1,932 B | 201   |  |  |
| < >                                                                  | A minimum                               | 0 064 D | * 10C |  |  |
| 4,866 B / 950 KiB 在 1 / 6                                            | 4,744 B / 142 KiB 在 1 / 42              |         |       |  |  |
| 📲 🔊 F2 更名 📝 F4 編輯 ा F5 複製 🕼 F6 移動 🅋 F7 建立目錄 🗙 F8 刪除 誻 F9 屬性 👖 F10 離開 |                                         |         |       |  |  |
|                                                                      | 🔒 SFTP-3                                | 0:      | 35:52 |  |  |

# 步驟六:開啟網頁測試('AND'5'='5)

▶測試方式

▶ 在網址變數後面加上'and'5'='5

▶原始網址

http://www.khjh.ntct.edu.tw/school/discuss/perbasic. php?prgid=250

▶ 加上測試網址

http://www.khjh.ntct.edu.tw/school/discuss/perbasic. php?prgid=250'and'5'='5

▶加上測試網址

http://www.khjh.ntct.edu.tw/school/discuss/perbasic. php?prgid=250'and'5'='6

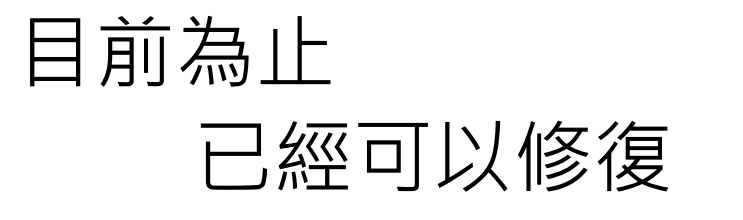

# 80%

的SQL Injection弱點

# 剩下的20%怎麼修復呢?

# 如何修復剩下的20%

> 設變數接受輸入
> 不使用原始輸入資料
> 輸入資料過濾檢查後再使用
> 限制輸入環境
> 只能輸入英文、數字、男女等
> 修改程式

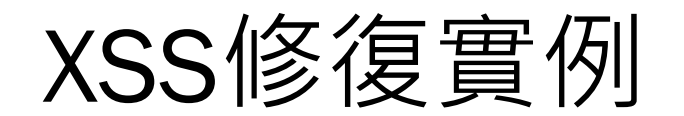

# 修復工具STRIP\_TAG()

- ▶避免使用者的輸入中當有<IFRAME>、 <SCRIPT>這些HTML標籤時會被瀏覽器 當成網頁內容而執行。
- ▶如果資料輸入時本就不允許輸入HTML標 籤,不如直接在輸入檢查時,以strip\_tag() 直接濾掉,免除後患。

## 修復範例

- 弱點類型: SQL Injection, XSS
- 弱點類型:parentid, level, selpage, prgid
- 弱點檔案:school=>files=>index.php
- (1)第8行,增加以下的紅色部分。
- 7 //取得相關顏色資料
  8 \$prgid =
  strip\_tags(mysql\_real\_escape\_string(\$\_GET['prgid']));
  9 if(\$prgid == "")

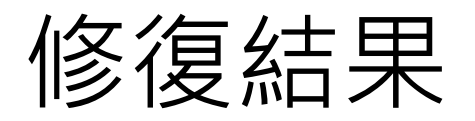

| 日期              | 搜尋<br>總URL數 | 總檢測<br>網頁 | XSS<br>弱點數 | SQL<br>Injection |
|-----------------|-------------|-----------|------------|------------------|
| 2013年<br>08月02日 | 1340        | 720       | 0          | 25               |
| 08月12日          | 1347        | 249       | 1          | 11               |
| 08月21日          | 1622        | 262       | 0          | 6                |
| 08月22日          | 908         | 265       | 0          | 12               |
| 08月29日          | 824         | 256       | 0          | 2                |
| 2013年<br>08月30日 | 1514        | 257       | 0          | 0                |

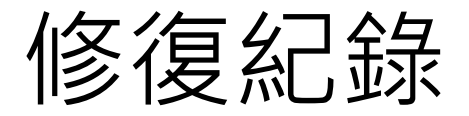

 ▶短網址: <u>http://goo.gl/8uMJQO</u>
 ▶原始網址: <u>https://sites.google.com/site/altohornubu</u> <u>ntu/home/02-wang-zhan-tao-jian</u>

## 使用已修復檔案修復弱點

檔案說明

#### ▶不包含《data》資料夾、《config.inc.php》 檔案。

- ▶ 《data》資料夾:裡面存的檔案是各校上傳的附加檔案、相片、影片等,所以各校的內容均不同。
- ▶《config.inc.php》檔案:是各校網頁的設定檔, 所以各校的內容均不同。

檔案說明

▶ 已經包含了下面的程式功能修改 ▶【行事曆】日期只到100年問題 ▶ 【行事曆】新增行事曆時看見其他人已建立的活動 ▶ 【最新公告】加上各處室名稱 ▶ 【最新公告】加上[ 特急件][急件]標示 ▶ 【最新公告】加上facebook的讚推文 ▶ 【最新公告】加上Google + 1 的推文 ▶ 【榮譽榜】加上得獎類別 ▶【教職員工簡介】不顯示帳號 ▶ 【密碼更新】 增加密碼半年更新提醒密碼長度8字元以上

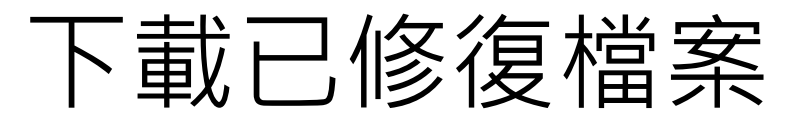

 短網址: <u>http://goo.gl/CfsoOR</u>
 原始網址: <u>https://sites.google.com/site/altohornubu</u> <u>ntu/home/02-wang-zhan-tao-</u> jian/cenglinfulaoshischoolmozuxiuzhengshiyongyixiufudanganshengji